# Cours 2: outil

#### Dimitri PIANETA

2015

Dimitri PIANETA Cours 2: outil

# Sommaire

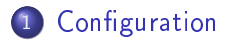

2 Gestion des macros

3 L'interface de développement

Mise en place de l'onglet développer

Je fais m'intéresser dans ce cours à la configuration de excel à partir de 2007. Ici pour la version 2007 et 2010 : Aller sur Option Excel

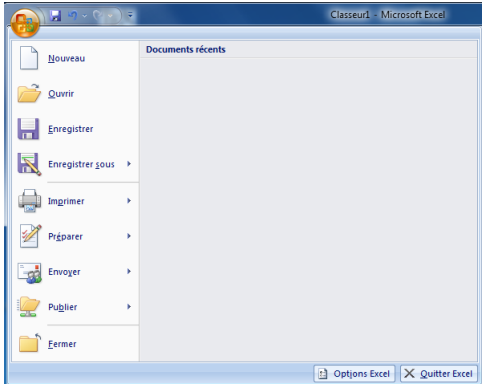

# Mise en place de l'onglet développer

#### Pour 2013: Aller sur Option

| $\left( \epsilon \right)$ | C                               | lasseurl - Excel                                                                                           | ? –          | Connexion |  |
|---------------------------|---------------------------------|----------------------------------------------------------------------------------------------------|--------------|-----------|--|
| Informations              | Ouvrir                          |                                                                                                    |              |           |  |
| Nouveau                   |                                 | Classeurs (utilisation récente)                                                                            |              |           |  |
|                           | Classeurs (utilisation récente) | Vous n'avez pas ouvert de classeurs récemment. Choisissez l'em<br>recherche d'un fichier de type classeur. | placement de |           |  |
| Enregistrer               | CneDrive                        |                                                                                                    |              |           |  |
| Enregistrer sous          |                                 |                                                                                                    |              |           |  |
| Imprimer                  | Ordinateur                      |                                                                                                    |              |           |  |
| Partager                  | Ajouter un lieu                 |                                                                                                    |              |           |  |
| Exporter                  |                                 |                                                                                                    |              |           |  |
| Fermer                    |                                 |                                                                                                    |              |           |  |
| Compte                    |                                 |                                                                                                    |              |           |  |
| Options                   |                                 |                                                                                                    |              |           |  |
|                           |                                 |                                                                                                    |              |           |  |
|                           |                                 |                                                                                                    |              |           |  |
|                           |                                 |                                                                                                    |              |           |  |

### Mise en place de l'onglet développer

# lci pour la version 2007 et 2010 : Aller sur Option Excel, vous devez avoir la fenêtre suivante:

| Standard                                | R Modifie les options les plus courantes d'Excel.                                                     |
|-----------------------------------------|----------------------------------------------------------------------------------------------------|
| Formules                                |                                                                                                    |
| Vérification                            | Meilleures options pour travailler avec Excel                                                         |
| Enregistrement                          | Afficher la mini barre d'outils lors de la sélection i                                                |
| Options avancées                        | Activer ['aperçu instantané () Activer ['aperçu instantané () Activer ['aperçu instantané ()          |
| Personnaliser                           | Jeu de couleurs: Bleu ·                                                                               |
| Compléments                             | Style d'info-bulle : Afficher les descriptions de fonctionnalités dans des info-bulles                |
| Centre de gestion de la confidentialité | Créez des listes à utiliser lors des tris et dans les séquences de Modifier les listes personnalisées |
| Ressources                              | rempinsage :                                                                                          |
|                                         | Lors de la creation de classeurs                                                                      |
|                                         | Utilisgr cette police : Police corps                                                                  |
|                                         | Tgille de la police : 11 💌                                                                            |
|                                         | Mode d'affichage par défaut des nouvelles feuilles : Affichage normal                                 |
|                                         | Inclure ces feuilles : 3                                                                              |
|                                         | Personnaliser votre copie de Microsoft Office                                                         |
|                                         | Nom d'ytilisateur : Dimitri                                                                           |
|                                         | Choisir les langues à utiliser avec Microsoft Office : Baramètres linguistiques                       |
|                                         |                                                                                                    |
|                                         |                                                                                                    |
|                                         |                                                                                                    |
|                                         |                                                                                                    |
|                                         |                                                                                                    |
|                                         |                                                                                                    |
|                                         |                                                                                                    |
|                                         | OK Annuer                                                                                             |

### Mise en place de l'onglet développer

# Pour la version 2013, vous allez sur option et vous allez avoir la fenêtre suivante:

| Options Excel                                                             | 22 8                                                                                                    |  |
|---------------------------------------------------------------------------|----------------------------------------------------------------------------------------------------|--|
| Général<br>Formules                                                       | Options générales d'utilisation d'Excel.                                                                                        |  |
| Vérification                                                              | Options d'interface utilisateur                                                                                                 |  |
| Enregistrement                                                            | Afficher la mini barre d'outils lors de la sélection ①                                                                          |  |
| Langue                                                                    | Afficher les options d'analyse rapide lors de la sélection                                                                      |  |
| Options avancées                                                          | Activer l'aperçu instantané 🛈                                                                                                   |  |
| Personnaliser le ruban                                                    | Style d'info-bulle : Afficher les descriptions de fonctionnalités dans des info-bulles                                          |  |
| Barre d'outils Accès rapide                                               | Lors de la création de classeurs                                                                                                |  |
| Compléments                                                               | Toujours utilis <u>e</u> r cette police : Police corps                                                                          |  |
| Centre de gestion de la confidentialité                                   | Taille de la police : 11 💌                                                                                                    |  |
| 5                                                                         | Mode d'affichage par défaut des nouvelles feuilles : Affichage normal                                                           |  |
|                                                                           | Inclure ces feuilles : 1                                                                                                    |  |
|                                                                           | Personnaliser votre suite de programmes Microsoft Office                                                                        |  |
|                                                                           | Nom d'utilisateur : Dimitri                                                                                                    |  |
| Toujours utiliser ces valeurs, quel que soit l'état de connexion à Office |                                                                                                    |  |
|                                                                           | Thème Office : Blanc 💌                                                                                                    |  |
|                                                                           | Options de démarrage                                                                                                    |  |
|                                                                           | Choisissez les extensions que vous souhaitez qu'Excel ouvre par<br>défaut :<br>Programmes par défaut                            |  |
|                                                                           | Me signaler si Microsoft Excel n'est pas le programme par défaut pour l'affichage et la<br>modification des feuilles de calcul. |  |
|                                                                           | Afficher l'écran de démarrage au lancement de cette application                                                                 |  |
|                                                                           | Dimitri PLANETA Cours 2: outil                                                                                                  |  |

### Mise en place de l'onglet développer

#### lci pour la version 2007 et 2010 Cocher « afficher l'onglet Développeur dans le ruban »

| Standard                                | Modifie les options les plus courantes d'Excel.                                          |
|-----------------------------------------|------------------------------------------------------------------------------------------|
| Formules                                |                                                                                          |
| Vérification                            | Meilleures options pour travailler avec Excel                                            |
| Enregistrement                          | Afficher la mini barre d'outils lors de la sélection 0                                   |
| Options avancées                        | 📝 Activer j'aperçu instantané 💿                                                          |
|                                         | V Afficher l'onglet Développeur dans le ruban 🛈                                          |
| Personnaiser                            | Jeu de couleurs: Bleu 💌                                                                  |
| Compléments                             | Style d'info-bulle : Afficher les descriptions de fonctionnalités dans des info-bulles 🔹 |
| Centre de gestion de la confidentialité | Créez des listes à utiliser lors des tris et dans les séquences de<br>remplissage :      |
| Ressources                              | Loss de la selation de desense                                                           |
|                                         | Lois de la creation de classeurs                                                         |
|                                         | Utiliser cette police : Police corps                                                     |
|                                         | Tgille de la police : 11 💌                                                               |
|                                         | Mgde d'affichage par défaut des nouvelles feuilles : Affichage normal                    |
|                                         | Inclure ces feuilles : 3                                                                 |
|                                         | Personnaliser votre copie de Microsoft Office                                            |
|                                         | Nom d'gtilisateur : Dimitri                                                              |
|                                         | Choisir les langues à utiliser avec Microsoft Office : Paramètres linguistiques          |
|                                         |                                                                                          |
|                                         |                                                                                          |
|                                         |                                                                                          |
|                                         |                                                                                          |
|                                         |                                                                                          |
|                                         |                                                                                          |
|                                         | OK Annular                                                                               |

### Mise en place de l'onglet développer

Pour la version 2013, allez sur Personnaliser le ruban puis cocher dans l'onglet principaux 'Développeur'

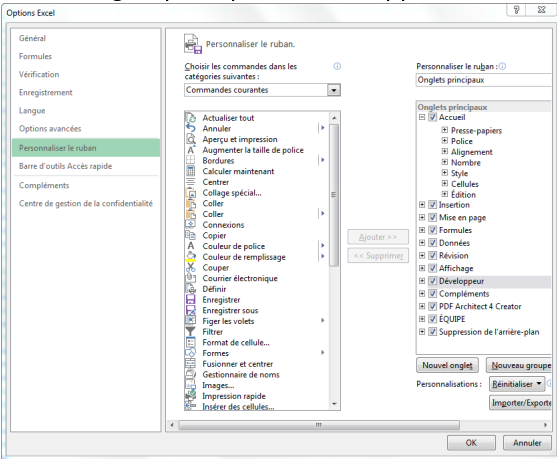

#### Dimitri PIANETA C

### Mise en place de l'onglet développer

#### lci pour la version 2007 et 2010 Cocher « afficher l'onglet Développeur dans le ruban »

| Standard                                | Modifie les options les plus courantes d'Excel.                                          |
|-----------------------------------------|------------------------------------------------------------------------------------------|
| Formules                                |                                                                                          |
| Vérification                            | Meilleures options pour travailler avec Excel                                            |
| Enregistrement                          | Afficher la mini barre d'outils lors de la sélection 0                                   |
| Options avancées                        | 📝 Activer j'aperçu instantané 💿                                                          |
|                                         | V Afficher l'onglet Développeur dans le ruban 🛈                                          |
| Personnaiser                            | Jeu de couleurs: Bleu 💌                                                                  |
| Compléments                             | Style d'info-bulle : Afficher les descriptions de fonctionnalités dans des info-bulles 🔹 |
| Centre de gestion de la confidentialité | Créez des listes à utiliser lors des tris et dans les séquences de<br>remplissage :      |
| Ressources                              | Loss de la selation de desense                                                           |
|                                         | Lois de la creation de classeurs                                                         |
|                                         | Utiliser cette police : Police corps                                                     |
|                                         | Tgille de la police : 11 💌                                                               |
|                                         | Mgde d'affichage par défaut des nouvelles feuilles : Affichage normal                    |
|                                         | Inclure ces feuilles : 3                                                                 |
|                                         | Personnaliser votre copie de Microsoft Office                                            |
|                                         | Nom d'gtilisateur : Dimitri                                                              |
|                                         | Choisir les langues à utiliser avec Microsoft Office : Paramètres linguistiques          |
|                                         |                                                                                          |
|                                         |                                                                                          |
|                                         |                                                                                          |
|                                         |                                                                                          |
|                                         |                                                                                          |
|                                         |                                                                                          |
|                                         | OK Annular                                                                               |

### Sommaire

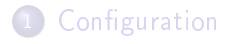

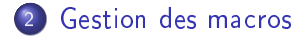

3 L'interface de développement

#### La sécurité des macros

# lci pour la version 2007 et 2010 : Toujours dans cette options aller $\ll$ centre de gestion de la confidentialité $\gg$

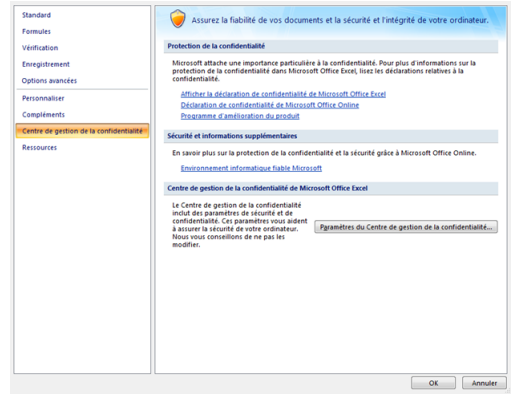

### La sécurité des macros 2007

# Cliquez sur « Paramètres du centre de gestion de la confidentialité... » Ce qui nous donne :

| fatrus sporter<br>Copiessenti sporter<br>Copiessenti sporter<br>Paralitete de la coste de decenter la fate de la de la de registratent en apprové I.<br>I a de la coste de la coste                                                                                                    |                            |                                                                                                   |
|----------------------------------------------------------------------------------------------------|----------------------------|---------------------------------------------------------------------------------------------------|
| Ingelescent for an approved<br>Resented as a sector of a disparation sharks after use engineerant from approved<br>Resented as a sector<br>Benefitier to de la mana sector esta distalità il<br>Disparatione trade disparatione al sector gipter in andirguement<br>Benefitier de la mana sector esta distalità il<br>Disparatione disparatione al sector gipter in andirguement<br>Benefitier de la mana sector esta distalità il<br>Disparatione disparatione disparatione di sector provide disparatione di sector provide disparatione di<br>Control de la mana disparatione di sector provide di sector di sector di sector<br>Disparatione di sector di sector di sector di sector di sector di sector<br>Control de la mana di sector di sector di sector di sector di sector<br>Disparatione di sector di sector di sector di sector di sector di sector<br>Disparatione di sector di sector di sector di sector di sector di sector<br>Disparatione di sector di sector di sector di sector di sector<br>Disparatione di sector di sector di sector di sector di sector<br>Disparatione di sector di sector di sector<br>Disparatione di sector di sector di sector<br>Disparatione di sector di sector<br>Disparatione di sector di sector<br>Disparatione di sector<br>Disparatione di sector<br>Disparatio di sector<br>Disparatio di sector<br>Disparatione di s                                                                                                    | Éditeurs approuvés         | Paramètres des macros                                                                             |
| Coopinanti<br>Coopinanti<br>Marcharo Aatoo<br>Barri de na coopinanti<br>Cortante danta<br>Options de confectentiation<br>Options de confectentiation<br>Options de confectentiation<br>Marcharo Aatoo<br>Marcharo Aatoo<br>Marcha | Emplacements approuvés     | Pour les macros des documents situés dans un emplacement non approuvé :                           |
| Arazafers Adre<br>Maradee on anot<br>Maradee on anot<br>Maradee on anot<br>Content on ensiste<br>Content on densiste<br>Content on densiste<br>Conten                                                      | Compléments                | Désactiver toutes les macros sans notification                                                    |
| Makanter da manos<br>Marianter da manos<br>Barr da marsas<br>Options de confidentials<br>Options de confidentials<br>Options de confide     |                            | Désactiver toutes les macros avec notification                                                    |
| Mandate or samot                                                                                                    | Parametres ActiveX         | Désactiver toutes les macros à l'exception des macros signées numériquement                       |
| Barr da misspis<br>Gotons de confidentialité<br>Options de confidentialité<br>Internet de confidentialité                                                                                                    | Paramètres des macros      | Activer toutes les macros (non recommandé ; risque d'exécution de code potentiellement dangereux) |
| Control where the confidential of the property State of the property State of the proper                                                                                                    | Barre des messages         | Paramètres de macros pour les développeurs                                                        |
|                                                                                                    | Contenu externe            | ✓ Accès approuvé au modèle d'objet du projet <u>V</u> BA                                          |
| OK Amate                                                                                                    | Options de confidentialité |                                                                                                   |
| OK Annula                                                                                                    |                            |                                                                                                   |
| OK Amate                                                                                                    |                            |                                                                                                   |
| OK Annula                                                                                                    |                            |                                                                                                   |
| OK Amate                                                                                                    |                            |                                                                                                   |
| OK Annula                                                                                                    |                            |                                                                                                   |
| OK Amate                                                                                                    |                            |                                                                                                   |
| OK Annula                                                                                                    |                            |                                                                                                   |
| OK Amate                                                                                                    |                            |                                                                                                   |
| OK Annula                                                                                                    |                            |                                                                                                   |
| OK Amdri                                                                                                    |                            |                                                                                                   |
| OK Ander                                                                                                    |                            |                                                                                                   |
| OK Amate                                                                                                    |                            |                                                                                                   |
| nhmot X0                                                                                                    |                            |                                                                                                   |
| OK Amdet                                                                                                    |                            |                                                                                                   |
| OK Jonder                                                                                                    |                            |                                                                                                   |
| OK Areader                                                                                                    |                            |                                                                                                   |
| OK Annulet                                                                                                    |                            |                                                                                                   |
| OK Annuler                                                                                                    |                            |                                                                                                   |
| OK Annuler                                                                                                    |                            |                                                                                                   |
|                                                                                                    |                            | OK Annuler                                                                                        |

#### Cocher "activer toutes les macros ..."

### La sécurité des macros

#### Pour la version 2013

| ions Excel                              |                                                                                                    | y 2                                                                                                    |
|-----------------------------------------|----------------------------------------------------------------------------------------------------|----------------------------------------------------------------------------------------------------|
| Général                                 | Fiabilité, sécurité et intégrité de                                                                                                    | vos informations                                                                                                    |
| Vérification                            | Protection de la confidentialité                                                                                                    |                                                                                                    |
| Enregistrement                          | Microsoft attache une importance particu<br>protection de la confidentialité dans Micro                                                                                                    | lière à la confidentialité. Pour plus d'informations sur la<br>osoft Excel, lisez les déclarations relatives à la confidentialité. |
| Options avancées                        | Afficher la déclaration de confidentialit                                                                                                    | é de Microsoft Excel                                                                                                    |
| Personnaliser le ruban                  | Sécurité et informations supplémentaire                                                                                                    | s                                                                                                    |
| Barre d'outils Accès rapide             | Rendez-vous sur Office.com pour en savo                                                                                                    | ir plus sur la protection de la confidentialité et la sécurité.                                                                    |
| Compléments                             | Environnement informatique fiable Microsoft                                                                                                    |                                                                                                    |
| Centre de gestion de la confidentialité | Centre de gestion de la confidentialité de Microsoft Excel                                                                                                    |                                                                                                    |
|                                         | Le Cantre de gestion de la confidentialité<br>inclute des paramitées de soutiet de de<br>confidentialité. Ces paramitéers vous<br>adant à accuers la control de voite<br>en la confidentialité de la confidencia<br>par les modifier. | Pgramitres du Centre de gestion de la confidentialité                                                                              |
|                                         | 1                                                                                                    | OK Annuler                                                                                                    |

#### La sécurité des macros

# Pour la version 2013, allez sur Paramètres du Centre de gestion de la confidentialité.

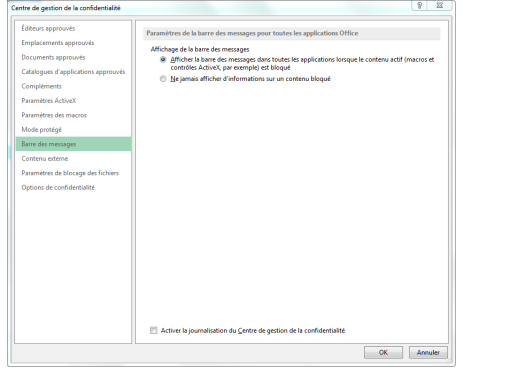

#### Cochez "Affichage de la barre des messages ..."

# Sommaire

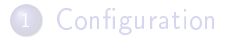

2 Gestion des macros

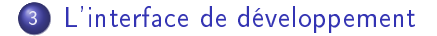

### Lancement de IDE VB

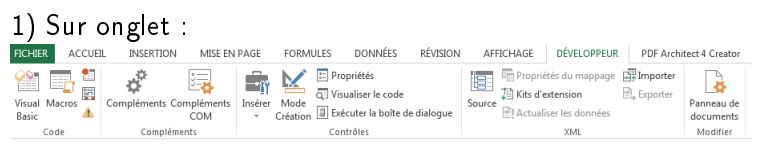

#### 2) Avec le clavier : ALT + F11

# Présentation IDE VB

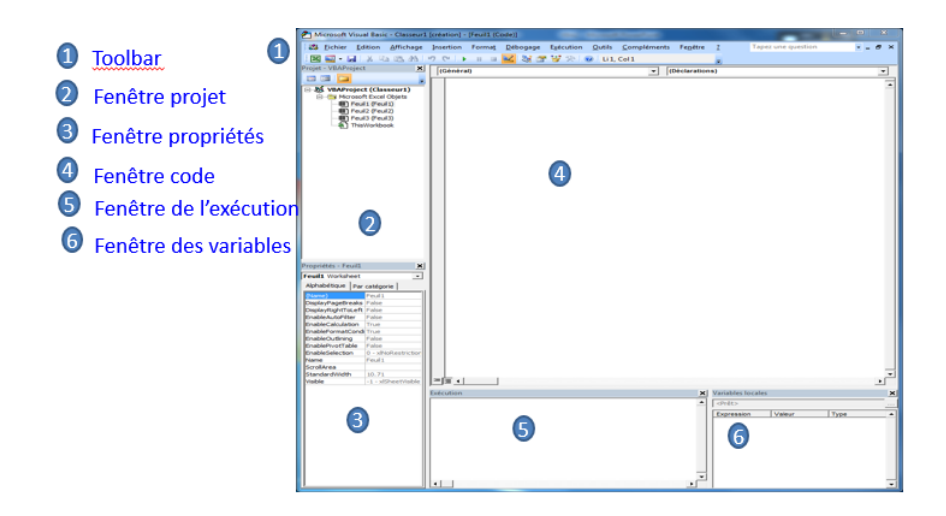